Для корректной передачи рецептов в виде структурированного электронного медицинского документа (СЭМД) в реестр электронных медицинских документов (РЭМД) необходимо выполнить следующие подготовительные мероприятия:

1. Проверить что медицинская организация (МО) занесена в Федеральный реестр медицинских организации (ФРМО), если нет, то завести данные по МО.

После внесения сообщить OID организации, присвоенный в ФРМО по эл.почте aleksey.frolov@egov66.ru

2. Проверить что все отделения выписки из АСУЛОНа внесены в ФРМО с привязкой к МО, если нет, завести.

После заведения отделений выписки в ФРМО, указать присвоенные им OID в меню СПРАВОЧНИКИ (ЛПУ) — СПРАВОЧНИК РЕКВИЗИТОВ ПОДРАЗДЕЛЕНИЙ для каждого отделения выписки, кроме самой МО (первая строка):

| равочники (ЛПУ)                                                                                 | Подразделение | ГБУЗ СО СЫСЕРТСКА  | я црб                                                                                                    |               |            | MO       |
|-------------------------------------------------------------------------------------------------|---------------|--------------------|----------------------------------------------------------------------------------------------------|---------------|------------|----------|
| Справочник врачей<br>Справочник реквизитов подразделений<br>Справочник ЛПУ                      | Справочн      | ник подразделений  |                                                                                                    |               |            |          |
| Тросмотр и печать регистра льготников<br>Течать справочников                                    | Поиск         |                    |                                                                                                    | Везд          | e <b>v</b> | Найти    |
| писка рецептов (ЛПУ)                                                                            | Код           | Наименование       |                                                                                                    | c             | татус      |          |
| дение регистра ЛПУ                                                                              | 381480        | ГБУЗ СО СЫСЕРТСКАЯ | ЦРБ                                                                                                    |               | ткрыто     |          |
| она логина-нароли                                                                               | 381481        | Выписка            |                                                                                                    | ¢             | Открыто    |          |
|                                                                                                 | 1             | « Первая — Назад   | Вперед →                                                                                                    | Последняя »   |            |          |
|                                                                                                 |               | - Fam Dimen        | < E5> Лобарить                                                                                                    | < F11> Экспор | T < Ente   | er> Ред. |
|                                                                                                 |               | « ESC» Выход       | -то-доовритв                                                                                                    |               |            |          |
|                                                                                                 | -             | < ESC> Beixod      | 413- Hoospile                                                                                                    |               |            | 2        |
|                                                                                                 | -             | < ESC* BEXOL       | Contraction of the second second seco | 1.000         |            | 3        |
|                                                                                                 |               | < ESC> BOWOL       | - 1 5- Aloosphile                                                                                                    |               |            | 4        |
| /Л<br>Работает                                                                                  |               | * ESC* BBM0U       | -13- <u>Horabana</u>                                                                                                    |               |            | 2        |
| УЛ<br>Работает<br>С Муниципальное образовани                                                    | ие            | * ESC* Bollog      | -10- Koosens                                                                                                    |               |            | 4        |
| //<br>Работает<br>С Муниципальное образовани<br>Наименование(полное):                           | ие            | * ESC* BB/00       | C 10 Adopping                                                                                                    |               |            | 4        |
| ИЛ<br>Работает<br>С Муниципальное образовани<br>Наименование(полное):                           | ие            | * ESC* BEAQL       | - 10- Adolphia                                                                                                    |               |            | 4        |
| //<br>Работает<br>С Муниципальное образовани<br>Наименование(полное):<br>Наименование(краткое): | ие            | * ESC* BBM0U       | C 10 Adoubaits                                                                                                    |               |            | 2        |

Проверить что врачи, выписывающие льготные рецепты, заведены в Федеральный реестр медицинских работников (ФРМР) и в АСУЛОНе у них соответствуют ФИО, СНИЛС и код должности ФРЛЛО.

| 😑 Справочники (ЛПУ)                   | 4 |
|---------------------------------------|---|
| > Справочник врачей                   |   |
| , , , , , , , , , , , , , , , , , , , |   |
|                                       |   |
|                                       |   |
|                                       |   |
|                                       |   |
|                                       |   |
|                                       |   |
|                                       |   |
|                                       |   |
|                                       |   |
|                                       |   |
|                                       |   |
|                                       |   |
|                                       |   |

| ЛПУ: 281                | ГБУЗ СО СЫСЕРТСК      | АЯ ЦРБ                   |  |
|-------------------------|-----------------------|--------------------------|--|
| Код врача :             | 704                   |                          |  |
| Дата включения в сп     | исок врачей, имеющих  | право                    |  |
| на выписку льготны      | х рецептов :          | 20.10.2021               |  |
| Дата исключения из      | списка врачей, имеющи | іх право                 |  |
| на выписку льготны      | х рецептов :          | 01.01.2099               |  |
| Фамилия :               |                       |                          |  |
| Имя:                    |                       |                          |  |
| Отчество :              |                       |                          |  |
| Дата приказа :          |                       | 19.10.2021               |  |
| Номер приказа :         | 555                   |                          |  |
| Должность               | врач по паллиативной  | й медицинской помоц      |  |
| Специальность           | Терапия               |                          |  |
| снилс                   |                       |                          |  |
| Код должности ФРЛЛО 110 |                       |                          |  |
| < Esc> Baix             | од < F3> Выбор < F9>  | - Назад 🛛 < Enter> Далее |  |

4. При вводе рецепта, он должен подписываться **ОБЯЗАТЕЛЬНО** УКЭП врача, указанного в рецепте и **ОБЯЗАТЕЛЬНО** УКЭП организации (гл.врача) **с ОГРН.** 

5. Для подписи СЭМДов УКЭП организации, необходимо сделать привязку УКЭП организации к подписи СЭМДов. <u>Привязка делается на уровне ЛПУ!</u>

| Пользователь<br>Код организации<br>Код подрагосника<br>Код ЛПУ | Админ. ".Л.<br>380000                                                             |                                                                                                    |                                                                                                    |
|----------------------------------------------------------------|-----------------------------------------------------------------------------------|----------------------------------------------------------------------------------------------------|----------------------------------------------------------------------------------------------------|
| Выберите<br>Привяза                                            | необходимое дей<br>ать                                                            | іствие                                                                                                    | 1                                                                                                    |
|                                                                | <esc> Отмена</esc>                                                                | <enter> Выбор</enter>                                                                                                    |                                                                                                    |
|                                                                | Пользователь<br>Код организации<br>Код подра<br>Код ЛПУ<br>Выберите<br>() Удалити | Пользователь Админ. * Л.<br>Код организации 380000<br>Код подра<br>Код плу<br>Выберите необходимое дей<br>© Привязать<br>О Удалить<br>Esc> Отмена | Пользователь Админ. * Л.<br>Код организации 380000<br>Код подра<br>Код литу<br>Выберите необходимое действие<br>Привязать<br>Удалить<br>Enter> Выбор |

После выбора «Привязать» откроется список установленных на компьютере УКЭП. Выбрать нужную **(УКЭП организации)**, нажать ENTER

|   | Список установленных ЭЦП |          |                              |            |              |           |         |
|---|--------------------------|----------|------------------------------|------------|--------------|-----------|---------|
|   | Поиск                    |          |                              |            | Bes          | qe 🗸      | Найти   |
| l | Серийный номер           | ОИФ      | Владелец                     | Период дей | твия         | Открыты   | ій ключ |
| ŀ |                          |          | -                            |            |              |           |         |
| l |                          | « Первая | ← Назад Вперед → Последняя » |            |              |           |         |
| L |                          |          |                              |            | < Esc> Выход | q < Enter | > Выбор |

Выбрать способ подписания «Плагином в браузере»

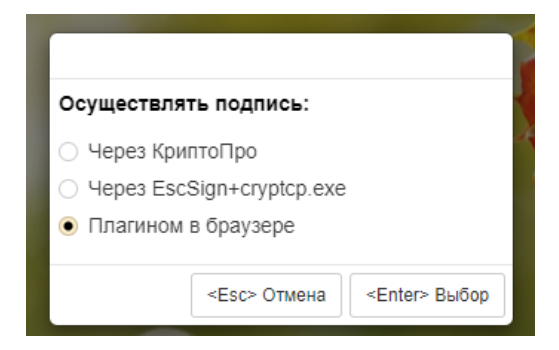

Далее два варианта подписи УКЭП организации.

В зависимости от выбранного в МО варианта подписания СЭМДов УКЭП организации выбрать соответствующее значение в следующей форме

5.1 Подписание на каждом рабочем месте сразу после оформления рецепта. Подписание происходит автоматически в фоновом режиме.

Для этого УКЭП организации должна быть установлена на каждом рабочем месте!

| Подпись и отправка в РЭМД только по | осле подписания данной ЭЦП ?:            |
|-------------------------------------|------------------------------------------|
| 🔿 Да                                |                                          |
| ● Нет                               |                                          |
|                                     | <esc> Отмена <enter> Выбор</enter></esc> |

5.2 Подписание на одном рабочем месте, на котором установлена УКЭП организации. В этом случае ответственный сотрудник подписывает все СЭМДы за выбранный период времени.

| Подпись и отправка в РЭМД только пос | ле подписания      | данной ЭЦП ?:         |
|--------------------------------------|--------------------|-----------------------|
| • Да                                 |                    |                       |
| ⊖ Нет                                |                    |                       |
|                                      | <esc> Отмена</esc> | <enter> Выбор</enter> |

После успешной привязки должно появиться такое сообщение

| Привязан сертификат ССРЕТА СООРЕСА ВОСА ТАА |                         |
|---------------------------------------------|-------------------------|
|                                             |                         |
|                                             | <enter> Закрыть</enter> |

6. Для подписания СЭМДов на одном рабочем месте, сотруднику нужно открыть меню «Подпись ЭЦП организации СЭМД и отправку в РЭМД»

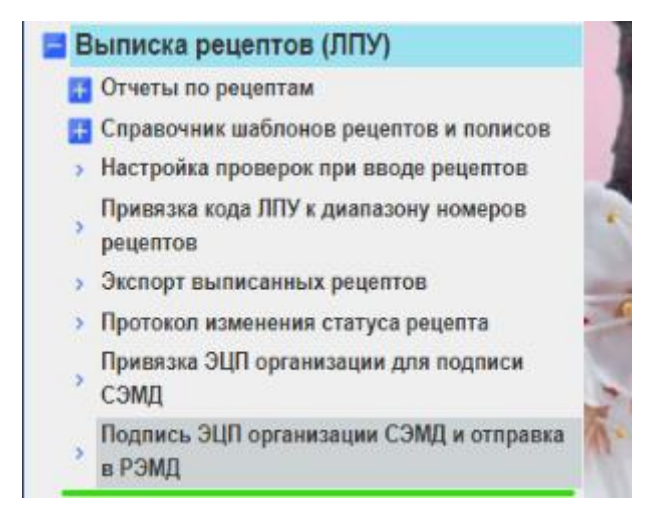

Задать период, за который будут отправляться СЭМДы

| С даты  | 15/04/2023 , суббота                    |
|---------|-----------------------------------------|
| по дату | 18/04/2023, вторник                     |
|         |                                         |
|         | < Esc> Выход < F9> Назад < Enter> Далее |

После завершения работы откроется сообщение

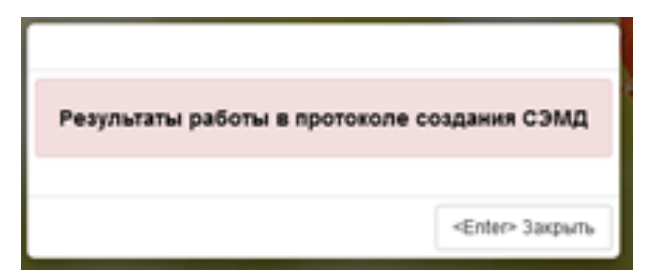

В пункте меню «Выписка рецептов (ЛПУ)/Протокол создания СЭМД» выбрать режим просмотра протокола

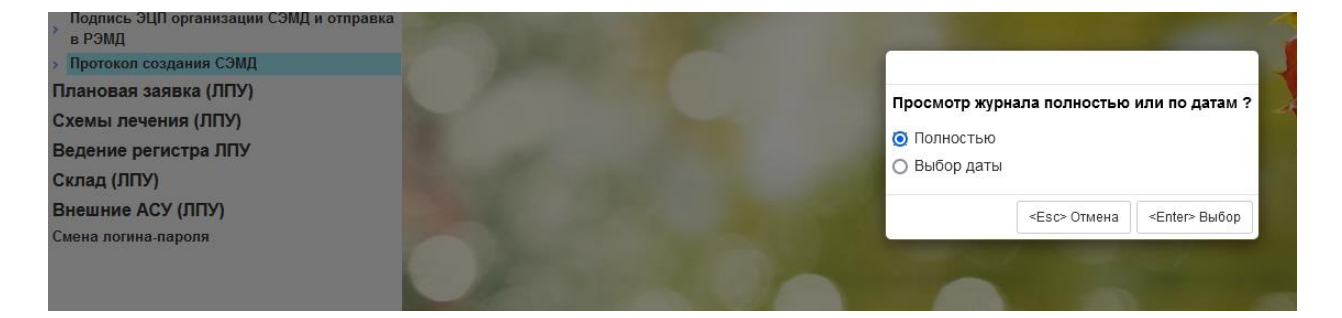

## Вид протокола создания СЭМД

| 3:28:24       065_210304000114.xml успешно подписан подписью организации         3:28:26       065_210304000120.xml успешно подписан подписью организации         3:28:27       065_210304000122.xml успешно подписан подписью организации         3:28:27       065_210304000123.xml успешно подписан подписью организации         3:28:27       065_210304000124.xml успешно подписан подписью организации         3:28:27       065_210304000125.xml успешно подписан подписью организации         3:28:28       065_210304000125.xml успешно подписан подписью организации         3:28:28       065_210304000126.xml успешно подписан подписью организации         3:28:28       065_210304000126.xml успешно подписан подписью организации         3:28:29       065_210304000126.xml успешно подписан подписью организации         3:28:29       065_210304000128.xml успешно подписан подписью организации         3:28:29       065_210304000128.xml успешно подписан подписью организации         3:28:29       065_210304000132.xml успешно подписан подписью организации         3:28:40       065_210304000131.xml успешно подписан подписью организации         3:28:50       065_210304000131.xml успешно подписан подписью организации         3:28:50       065_210304000131.xml успешно подписан подписью организации         3:28:50       065_210304000131.xml успешно подписан подписью организации         3:28:50       065_210304000131.x  |         |                                                            |                                             |
|----------------------------------------------------------------------------------------------------|---------|------------------------------------------------------------|---------------------------------------------|
| 3:28:26       065_210304000119.xml успешно подписан подписью организации         3:28:27       065_210304000120.xml успешно подписан подписью организации         3:28:27       065_210304000123.xml успешно подписан подписью организации         3:28:27       065_210304000123.xml успешно подписан подписью организации         3:28:27       065_210304000123.xml успешно подписан подписью организации         3:28:28       065_210304000125.xml успешно подписан подписью организации         3:28:28       065_210304000125.xml успешно подписан подписью организации         3:28:28       065_210304000125.xml успешно подписан подписью организации         3:28:29       065_210304000125.xml успешно подписан подписью организации         3:28:29       065_210304000125.xml успешно подписан подписью организации         3:28:29       065_210304000125.xml успешно подписан подписью организации         3:28:29       065_210304000128.xml успешно подписан подписью организации         3:28:40       065_210304000131.xml успешно подписан подписью организации         3:28:41       065_210304000131.xml успешно подписан подписью организации         3:28:55       065_210304000132.xml успешно подписан подписью организации         3:28:50       065_210304000131.xml успешно подписан подписью организации         3:28:50       065_210304000133.xml успешно подписан подписью организации         3:28:50       065_210304000134.x  | 3:28:24 | 065_210304000114.xml успешно подписан подписью организации |                                             |
| 2:28:27       065_210304000120.xml успешно подписан подписью организации         2:28:27       065_210304000123.xml успешно подписан подписью организации         2:28:27       065_210304000124.xml успешно подписан подписью организации         2:28:27       065_210304000125.xml успешно подписан подписью организации         2:28:28       065_210304000126.xml успешно подписан подписью организации         2:28:28       065_210304000126.xml успешно подписан подписью организации         2:28:28       065_210304000126.xml успешно подписан подписью организации         2:28:29       065_210304000126.xml успешно подписан подписью организации         2:28:29       065_210304000126.xml успешно подписан подписью организации         2:28:29       065_210304000128.xml успешно подписан подписью организации         2:28:40       065_210304000128.xml успешно подписан подписью организации         2:28:41       065_210304000130.xml успешно подписан подписью организации         2:28:42       065_210304000131.xml успешно подписан подписью организации         2:28:45       065_210304000132.xml успешно подписан подписью организации         2:28:55       065_210304000132.xml успешно подписан подписью организации         2:28:50       065_210304000133.xml успешно подписан подписью организации         2:28:50       065_210304000133.xml успешно подписан подписью организации         2:28:50       065_210304000134.xm | 3:28:26 | 065_210304000119.xml успешно подписан подписью организации |                                             |
| 2:28:27       065_210304000122.xml успешно подписан подписью организации         3:28:27       065_210304000124.xml успешно подписан подписью организации         3:28:28       065_210304000125.xml успешно подписан подписью организации         3:28:28       065_210304000126.xml успешно подписан подписью организации         3:28:28       065_210304000126.xml успешно подписан подписью организации         3:28:28       065_210304000126.xml успешно подписан подписью организации         3:28:29       065_210304000126.xml успешно подписан подписью организации         3:28:29       065_210304000128.xml успешно подписан подписью организации         3:28:29       065_210304000128.xml успешно подписан подписью организации         3:28:39       065_210304000128.xml успешно подписан подписью организации         3:28:40       065_210304000132.xml успешно подписан подписью организации         3:28:41       065_210304000132.xml успешно подписан подписью организации         3:28:42       065_210304000133.xml успешно подписан подписью организации         3:28:45       065_210304000133.xml успешно подписан подписью организации         3:28:55       065_210304000133.xml успешно подписан подписью организации         3:28:50       065_210304000133.xml успешно подписан подписью организации         3:28:50       065_210304000133.xml успешно подписан подписью организации                                           | 3:28:27 | 065_210304000120.xml успешно подписан подписью организации |                                             |
| 2:28:27       065_210304000123.xml успешно подписан подписью организации         2:28:28       065_210304000125.xml успешно подписан подписью организации         2:28:28       065_210304000125.xml успешно подписан подписью организации         2:28:28       065_210304000125.xml успешно подписан подписью организации         2:28:28       065_210304000125.xml успешно подписан подписью организации         2:28:29       065_210304000125.xml успешно подписан подписью организации         2:28:29       065_210304000128.xml успешно подписан подписью организации         2:28:39       065_210304000129.xml успешно подписан подписью организации         2:28:40       065_210304000132.xml успешно подписан подписью организации         2:28:40       065_210304000132.xml успешно подписан подписью организации         2:28:40       065_210304000132.xml успешно подписан подписью организации         2:28:40       065_210304000132.xml успешно подписан подписью организации         2:28:40       065_210304000132.xml успешно подписан подписью организации         2:28:50       065_210304000132.xml успешно подписан подписью организации         2:29:00       065_210304000133.xml успешно подписан подписью организации         2:29:00       065_210304000133.xml успешно подписан подписью организации         3:29:00       065_210304000134.xml успешно подписан подписью организации                                           | 3:28:27 | 065_210304000122.xml успешно подписан подписью организации |                                             |
| 3:28:27       065_210304000124.xml успешно подписан подписью организации         3:28:28       065_210304000125.xml успешно подписан подписью организации         3:28:28       065_210304000126.xml успешно подписан подписью организации         3:28:28       065_210304000126.xml успешно подписан подписью организации         3:28:28       065_210304000126.xml успешно подписан подписью организации         3:28:29       065_210304000128.xml успешно подписан подписью организации         3:28:39       065_210304000129.xml успешно подписан подписью организации         3:28:40       065_210304000130.xml успешно подписан подписью организации         3:28:40       065_210304000130.xml успешно подписан подписью организации         3:28:40       065_210304000131.xml успешно подписан подписью организации         3:28:40       065_210304000132.xml успешно подписан подписью организации         3:28:40       065_210304000132.xml успешно подписан подписью организации         3:29:00       065_210304000133.xml успешно подписан подписью организации         3:29:00       065_210304000133.xml успешно подписан подписью организации         3:29:00       065_210304000134.xml успешно подписан подписью организации         3:29:00       065_210304000134.xml успешно подписан подписью организации                                                                                                    | 3:28:27 | 065_210304000123.xml успешно подписан подписью организации |                                             |
| 3:28:28       065_210304000125.xml успешно подписан подписью организации         3:28:28       065_210304000126.xml успешно подписан подписью организации         3:28:28       065_210304000127.xml успешно подписан подписью организации         3:28:29       065_210304000128.xml успешно подписан подписью организации         3:28:39       065_210304000129.xml успешно подписан подписью организации         3:28:40       065_210304000130.xml успешно подписан подписью организации         3:28:41       065_210304000130.xml успешно подписан подписью организации         3:28:42       065_210304000130.xml успешно подписан подписью организации         3:28:43       065_210304000131.xml успешно подписан подписью организации         3:28:49       065_210304000131.xml успешно подписан подписью организации         3:28:49       065_210304000132.xml успешно подписан подписью организации         3:29:00       065_210304000133.xml успешно подписан подписью организации         3:29:00       065_210304000133.xml успешно подписан подписью организации         3:29:00       065_210304000134.xml успешно подписан подписью организации                                                                                                    | 3:28:27 | 065_210304000124.xml успешно подписан подписью организации |                                             |
| 3:28:28       065_210304000126.xml успешно подписан подписью организации         3:28:28       065_210304000127.xml успешно подписан подписью организации         3:28:30       065_210304000128.xml успешно подписан подписью организации         3:28:32       065_210304000129.xml успешно подписан подписью организации         3:28:44       065_210304000130.xml успешно подписан подписью организации         3:28:55       065_210304000131.xml успешно подписан подписью организации         3:28:50       065_210304000131.xml успешно подписан подписью организации         3:29:00       065_210304000133.xml успешно подписан подписью организации         3:29:00       065_210304000133.xml успешно подписан подписью организации         3:29:00       065_210304000133.xml успешно подписан подписью организации         3:29:00       065_210304000133.xml успешно подписан подписью организации         3:29:00       065_210304000134.xml успешно подписан подписью организации         3:29:00       065_210304000134.xml успешно подписан подписью организации                                                                                                    | 3:28:28 | 065_210304000125.xml успешно подписан подписью организации |                                             |
| 3:28:28       065_210304000127.xml успешно подписан подписью организации         3:28:34       065_210304000128.xml успешно подписан подписью организации         3:28:34       065_210304000129.xml успешно подписан подписью организации         3:28:44       065_210304000130.xml успешно подписан подписью организации         3:28:55       065_210304000131.xml успешно подписан подписью организации         3:28:50       065_210304000133.xml успешно подписан подписью организации         3:29:00       065_210304000133.xml успешно подписан подписью организации         3:29:00       065_210304000133.xml успешно подписан подписью организации         3:29:00       065_210304000133.xml успешно подписан подписью организации         3:29:00       065_210304000133.xml успешно подписан подписью организации         3:29:00       065_210304000133.xml успешно подписан подписью организации         3:29:00       065_210304000134.xml успешно подписан подписью организации                                                                                                    | 3:28:28 | 065_210304000126.xml успешно подписан подписью организации |                                             |
| 3:28:34       065_210304000128.xml успешно подписан подписью организации         3:28:39       065_210304000129.xml успешно подписан подписью организации         3:28:44       065_210304000130.xml успешно подписан подписью организации         3:28:49       065_210304000131.xml успешно подписан подписью организации         3:28:50       065_210304000132.xml успешно подписан подписью организации         3:28:50       065_210304000133.xml успешно подписан подписью организации         3:29:00       065_210304000133.xml успешно подписан подписью организации         3:29:00       065_210304000133.xml успешно подписан подписью организации         3:29:00       065_210304000133.xml успешно подписан подписью организации         3:29:00       065_210304000134.xml успешно подписан подписью организации         3:29:00       065_210304000134.xml успешно подписан подписью организации         3:29:00       065_210304000134.xml успешно подписан подписью организации                                                                                                    | 3:28:28 | 065_210304000127.xml успешно подписан подписью организации |                                             |
| 3:28:39       065_210304000129.xml успешно подписан подписью организации         3:28:44       065_210304000130.xml успешно подписан подписью организации         3:28:49       065_210304000131.xml успешно подписан подписью организации         3:28:50       065_210304000133.xml успешно подписан подписью организации         3:29:00       065_210304000133.xml успешно подписан подписью организации         3:29:00       065_210304000133.xml успешно подписан подписью организации         3:29:00       065_210304000134.xml успешно подписан подписью организации         3:29:05       065_210304000134.xml успешно подписан подписью организации                                                                                                    | 3:28:34 | 065_210304000128.xml успешно подписан подписью организации |                                             |
| 3:28:44 065_210304000130.xml успешно подписан подписью организации<br>3:28:49 065_210304000131.xml успешно подписан подписью организации<br>3:28:55 065_210304000132.xml успешно подписан подписью организации<br>3:29:05 065_210304000134.xml успешно подписан подписью организации<br>3:29:05 065_210304000134.xml успешно подписан подписью организации<br>3:29:05 065_210304000134.xml успешно подписан подписью организации<br>3:29:05 065_210304000134.xml успешно подписан подписью организации                                                                                                    | 3:28:39 | 065_210304000129.xml успешно подписан подписью организации |                                             |
| 3:28:49 065_210304000131.xml успешно подписан подписью организации<br>3:28:55 065_210304000132.xml успешно подписан подписью организации<br>3:29:00 065_210304000133.xml успешно подписан подписью организации<br>3:29:05 065_210304000134.xml успешно подписан подписью организации<br>3:29:06 065_210304000134.xml успешно подписан подписью организации                                                                                                    | 3:28:44 | 065_210304000130.xml успешно подписан подписью организации |                                             |
| 3:28:55 065_210304000132.xml успешно подписан подписью организации<br>3:29:00 065_210304000133.xml успешно подписан подписью организации<br>3:29:05 065_210304000134.xml успешно подписан подписью организации<br>«Первая ← Назад Вперед → Последняя »                                                                                                    | 3:28:49 | 065_210304000131.xml успешно подписан подписью организации |                                             |
| 3:29:00 065_210304000133.xml успешно подписан подписью организации<br>3:29:05 065_210304000134.xml успешно подписан подписью организации                                                                                                    | 3:28:55 | 065_210304000132.xml успешно подписан подписью организации |                                             |
| 3:29:05 065_210304000134.xml успешно подписан подписью организации                                                                                                    | 3:29:00 | 065_210304000133.xml успешно подписан подписью организации |                                             |
| («Первая) ← Назад Вперед → Последняя»                                                                                                    | 3:29:05 | 065_210304000134.xml успешно подписан подписью организации |                                             |
|                                                                                                    |         |                                                            | « Первая ) ← Назад ) Вперед → ) Последняя » |

## 7. Добавлен протокол ошибок из РЭМДа.

На уровне ЛПУ формируется общий протокол по всем отделениям выписки.

| B | ыписка рецептов (ЛПУ)                             |
|---|---------------------------------------------------|
| ÷ | Отчеты по рецептам                                |
| + | Справочник шаблонов рецептов и полисов            |
| > | Настройка проверок при вводе рецептов             |
| > | Привязка кода ЛПУ к диапазону номеров<br>рецептов |
| > | Экспорт выписанных рецептов                       |
| > | Протокол изменения статуса рецепта                |
| > | Привязка ЭЦП организации для подписи<br>СЭМД      |
| > | Подпись ЭЦП организации СЭМД и отправка<br>в РЭМД |
| > | Протокол создания СЭМД                            |
| > | Протокол отправки данных в РЭМД                   |

На уровне отделения выписки только по «своим» рецептам, оформленным в этом же отделении выписки.

| <b>-</b> E | Выписка рецептов |                                    |  |  |
|------------|------------------|------------------------------------|--|--|
| >          | В                | вод нового рецепта                 |  |  |
| F          | P                | ецепты                             |  |  |
|            | >                | Редактирование рецепта             |  |  |
|            | >                | Удаление рецепта                   |  |  |
|            | >                | Изменение статуса рецепта          |  |  |
|            | >                | Протокол изменения статуса рецепта |  |  |
|            | >                | Создание и подпись СЭМД            |  |  |
|            | >                | Протокол создания СЭМД             |  |  |
|            | >                | Протокол отправки данных в РЭМД    |  |  |

Перед формирование протокола выбрать период

| С даты  | 01/04/2023   | , суббота                  |
|---------|--------------|----------------------------|
| по дату | 17/04/2023   | , понедельник              |
|         |              |                            |
|         | < Esc> Выход | < F9> Назад < Enter> Далее |

## Вид протокола на экране

| Просмотр результатов                     | отправки                 |                    |                                                                                                    |                       |            |
|------------------------------------------|--------------------------|--------------------|----------------------------------------------------------------------------------------------------|-----------------------|------------|
| Поиск                                    |                          |                    |                                                                                                    |                       | Найти      |
| ID запроса                               | Серия и номер<br>рецепта | Статус<br>отправки | Статус обработки РЭМД                                                                                                    | ИД рецепта РЭМД       | Тип<br>ЭМД |
| 00411629-7500-46E4-BD04-<br>25FB4FF70901 | 065 231637013160         | success            | еггог VALUE_MISMATCH_METADATA_AND_CERTIFICATE Региональный модуль ФЛК. Значение ОГРН [1026601610034]<br>медицинской организации с ОІD [1.2.643.5.1.13.13.12.2.66.6914] отсутствует в сертификате ЭЦП запроса на регистрацию СЭМД |                       | 61         |
| 0052C860-54AB-4835-92D4-<br>B9CB747DA375 | 065 231783025334         | success            | error VALUE_MISMATCH_METADATA_AND_CERTIFICATE Региональный модуль ФЛК. Значение ОГРН [1156680001081]<br>медицинской организации с ОІD [1.2.643.5.1.13.13.12.2.66.6833] отсутствует в сертификате ЭЦП запроса на регистрацию СЭМД |                       | 61         |
| 00BE47D8-5359-413F-8EAF-<br>5798417805EF | 065 230337008628         | success            | error VALUE_MISMATCH_METADATA_AND_CERTIFICATE Региональный модуль ФЛК. Значение ОГРН [1026602179207]<br>медицинской организации с ОІD [1.2.643.5.1.13.13.12.2.66.6883] отсутствует в сертификате ЭЦП запроса на регистрацию СЭМД |                       | 61         |
| 00F49B21-AB33-4EE5-<br>B320-5AA13AD5036E | 065 230256006110         | success            |                                                                                                    | 61.66.23.04.046961489 | 61         |
| 011E983A-05A1-42D4-A7B2-<br>00C7C064AF2D | 065 230309002972         | success            | error VALUE_MISMATCH_METADATA_AND_CERTIFICATE Региональный модуль ФЛК. Несоответствие данных подписанта в<br>запросе и в сертификате. SNILS [17741540276] в метаданных и [16269782410] в сертификате                             |                       | 61         |
| 013DEDF1-9657-414C-8B74-<br>484993614BED | 065 230287034920         | success            | error ValidationError Региональный модуль ФЛК. МО из запроса на регистрацию сведений [1.2.643.5.1.13.13.12.2.66.6862] не<br>совпадает с representedOrganization в ЭМД []                                                         |                       | 61         |
| 019C4955-B279-414B-A842-<br>D87D382FA407 | 065 231714011188         | success            |                                                                                                    | 61.66.23.04.054595374 | 61         |
| 02166E90-419D-474F-B7D6-<br>1668E792DB34 | 065 231714010886         | success            |                                                                                                    | 61.66.23.04.047398954 | 61         |
| 02236439-A92A-4DCE-<br>83C4-EA134BAA0EEE | 065 230240017203         | success            | error NO_DEPARTMENT Региональный модуль ФЛК. Подразделение с идентификатором [1.2.643.5.1.13.13.12.2.66.6894]<br>отсутствует в региональной копии данных справочника ФРМО [1.2.643.5.1.13.13.99.2.114]                           |                       | 61         |
|                                          |                          |                    | « Первая ) — Назад ј Вперед — ј Последняя »                                                                                                    |                       |            |
|                                          | < Esc> Выход             | < F2> C            | качать файл 🛛 < F3> OID подразделения 🔄 < F4> Справочник врачей 🗌 < F5> Повторная отправка                                                                                                    | < Enter> Просмо       | отр        |

Внизу перечислены горячие клавиши по работе с ошибками.

Можно скачать файл в формате .csv (открывается в EXCEL), исправить OID подразделения, открыть справочник врачей для внесения изменений, переподписать СЭМД, открыть рецепт для просмотра.

Если в графе ИД рецепта РЭМД стоит значение, значит рецепт (СЭМД) успешно зарегистрирован в РЭМД